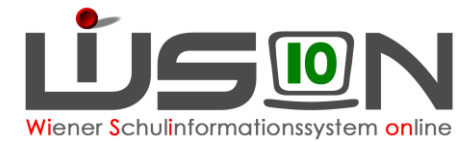

# Konsignationen

In dieser Handreichung wird beschrieben, wie Lehrpersonen Konsignationen für die Nebengebührenabrechnung eintragen.

Die Bildungsdirektion für Wien bringt in Zusammenhang mit der Abrechnung von Auslagen (Konsignationen) für Dienstverrichtungen am Dienstort Wien in Erinnerung, dass ein derartiger Anspruch nach § 2 Abs. 2 der Reisegebührenvorschrift nur dann gegeben ist, wenn sich der/die Lehrer\*in zur Ausführung eines ihm/ihr erteilten Dienstauftrages von seiner/ihrer Schule zu einer Dienstverrichtungsstelle innerhalb des Stadtgebietes von Wien begibt und hierbei die Wegstrecke mehr als 2 km beträgt. Als Dienstauftrag gilt auch die dem/der Lehrer\*in durch den Lehrplan auferlegte Verpflichtung zur Unterrichtserteilung außerhalb der Schule.

### Hinweis für Schulveranstaltungen:

Aufgrund einer Erkenntnis des VGH dürfen für Schulveranstaltungen ausschließlich Fahrscheine oder nachweisliche Beförderungskosten von nicht öffentlichen Verkehrsmitteln (z.B. Miete eines privaten Transportunternehmens (Busmietung, ...)) abgerechnet werden.

Schulveranstaltungen bis 5 Stunden werden über WiSion als Konsignation abgerechnet.

Schulveranstaltungen über 5 Stunden werden im ESS abgerechnet.

### Hinweis für Dienstwege:

Ausschließlich für Dienstwege (z.B.: Fortbildung, Dienstbesprechungen, Schilf, Schülf, Elternabend, …) können Beförderungszuschüsse verrechnet werden.

Dienstreisen werden im ESS Reisemanagement in Form eines Reiseantrags beantragt.

Können Fahrscheine für öffentliche Verkehrsmittel (Massenbeförderungsmittel) nicht im Original sowie mit dem Namen der jeweiligen Person beschriftet vorgelegt werden, so kann an Stelle dessen ein Beförderungszuschuss geltend gemacht werden. Ein Ausdruck aus einem Routenplaner mit kürzester Strecke ist in der Direktion abzugeben.

Dienstreisen werden jedoch ausschließlich über das ESS Reisemanagement abgerechnet.

# Zielgruppe:

Schulleiter/innen, Lehrer/innen

# Abrechnung von Fahrscheinen innerhalb Wiens

Menüpunkt Personal – Untermenüpunkt Personaldaten

Datensatz der Lehrperson öffnen (Personalnummer anklicken) – Registerkarte *Abrechnung* öffnen – Schaltfläche Konsignationen anklicken.

Den aktuellen Abrechnungszeitraum (AZR) auswählen:

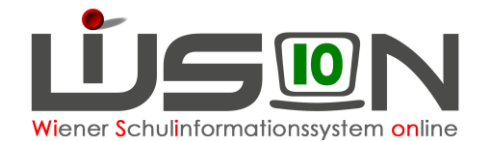

| ignationen und Auslager | 1     |            |       |                     |           |                       |             |         |                   |             |
|-------------------------|-------|------------|-------|---------------------|-----------|-----------------------|-------------|---------|-------------------|-------------|
|                         |       |            |       |                     |           |                       |             |         |                   |             |
| nule                    |       |            | ×     | Abrechnungszeitraur | AZR 1_20/ | 21 - Septem           | ber 2020/21 | 🕨 🗆 nur | weitergeleit      | ete         |
|                         |       | Grunddaten |       |                     | Original  | Beförderungszuschüsse |             |         | Aus               | lagen       |
| von *                   | bis * | Grund *    | Ort * | Betreff *           | Fahrsch.  | Richtung              | Kilometer   | Betrag  | Sonst.<br>Fahrtk. | Eintritt(€) |
|                         |       |            | Keine | Daten               |           |                       |             |         |                   |             |
|                         |       |            |       |                     |           |                       |             |         |                   |             |
|                         |       |            |       |                     |           |                       |             |         |                   |             |

Datum/Uhrzeit, Grund, Ort, Betreff und Anzahl der Fahrscheine eintragen: (Fahrscheine müssen im Original vorhanden und in der Direktion abgegeben worden sein!).

Die Auswahlfelder im Bereich Beförderungszuschüsse sind in diesem Fall inaktiv, daher können hier keine Werte eingetragen werden.

| + 10.09     | 2020 07:00       | 10.09.2020 23:59   | Lehrausgang | Stephansdom | Domführung |  |  |  |
|-------------|------------------|--------------------|-------------|-------------|------------|--|--|--|
| Drucksorten | Konsignationen I | t. Auswahl (PDF) 🔽 | Drucken     |             |            |  |  |  |

### Mit dem Plus hinaufsetzen!

|   | - |                    |                    |               |               |           |   |        |  |  |  |
|---|---|--------------------|--------------------|---------------|---------------|-----------|---|--------|--|--|--|
| ( | + | 22.11.2016 07:00 🚍 | 22.11.2016 23:59 🚍 | Lehrausgang 🗸 | Stephansplatz | Dombesuch | 2 | $\sim$ |  |  |  |
| ` |   |                    |                    |               |               |           |   |        |  |  |  |

Schaltfläche Speichern anklicken und einen weiteren Eintrag erfassen oder Schaltfläche Schließen anklicken.

### Abrechnung von Beförderungszuschuss

Menüpunkt Personal – Untermenüpunkt Personaldaten

Datensatz der Lehrperson öffnen (Personalnummer anklicken) – Registerkarte *Abrechnung* öffnen Schaltfläche Konsignationen anklicken

Den aktuellen Abrechnungszeitraum (AZR) auswählen:

| onsignation | nen und <mark>Auslagen</mark> |       |            |       |                     |            |             |             |         |                   |             |
|-------------|-------------------------------|-------|------------|-------|---------------------|------------|-------------|-------------|---------|-------------------|-------------|
|             |                               |       |            |       |                     |            |             |             |         |                   |             |
| Schule      |                               |       |            | ×     | Abrechnungszeitraur | AZR 1_20/2 | 21 - Septem | ber 2020/21 | 🕨 🗆 nur | weitergeleit      | ete         |
|             |                               |       | Grunddaten |       |                     | Original   | Beför       | derungszusc | hüsse   | Aus               | agen        |
|             | von *                         | bis * | Grund *    | Ort * | Betreff *           | Fahrsch.   | Richtung    | Kilometer   | Betrag  | Sonst.<br>Fahrtk. | Eintritt(€) |
|             |                               |       |            |       |                     |            |             |             |         |                   |             |

Datum/Uhrzeit, Grund, Ort, Betreff, Richtung und Anzahl der Kilometer für einfache Fahrt laut Routenplaner eintragen.

|                          |                                 |         | Wi                |              | tionssystem |  |
|--------------------------|---------------------------------|---------|-------------------|--------------|-------------|--|
| + 10.09.2020 07:00 10.09 | 0.2020 23:59 🗂 Dienstweg - Di   | BD Wien | Dienstbesprechung | einfac 4,2   | 1.64        |  |
| Mit dem Plus hinaufs     | etzen!                          |         |                   |              |             |  |
| 10.09.2020 07:00 = 10.09 | 9.2020 23:59 🗖 Dienstweg - Di 🗸 | BD Wien | Dienstbesprechung | einfacl√ 4,2 | 1,64        |  |

Der Betrag erscheint automatisch unter Berücksichtigung, ob "einfache Fahrt" oder "Hin- und Rückfahrt" ausgewählt ist.

|   |                  |                    | Grunddaten            |               |           | Original             | Beförd            | erungszusc              | hüsse            | Ausl           | agen                  |
|---|------------------|--------------------|-----------------------|---------------|-----------|----------------------|-------------------|-------------------------|------------------|----------------|-----------------------|
|   | von *            | bis *              | Grund *               | Ort *         | Betreff * | Fahrsch.             | Richtung          | Kilometer               | Betrag           | Bus (€)        | Eintritt(€)           |
|   |                  |                    |                       |               |           |                      |                   |                         |                  |                |                       |
| - | 22.11.2016 07:00 | 22.11.2016 23:59 📰 | Lehrausgang · V       | Stephansplatz | Dombesuch |                      | einfac $\vee$     | 6,0                     | 1,64             |                |                       |
|   |                  |                    |                       |               |           |                      |                   |                         |                  |                |                       |
|   |                  |                    | Grunddaten            |               |           | Original             | Beför             | derungszus              | chüsse           | Aus            | lagen                 |
|   | von *            | bis *              | Grunddaten<br>Grund * | Ort *         | Betreff * | Original<br>Fahrsch. | Beför             | derungszus<br>Kilometer | chüsse<br>Betrag | Aus<br>Bus (€) | elagen<br>Eintritt(€) |
|   | von *            | bis *              | Grunddaten<br>Grund * | Ort*          | Betreff * | Original<br>Fahrsch. | Beför<br>Richtung | derungszus<br>Kilometer | chüsse<br>Betrag | Aus<br>Bus (€) | elagen<br>Eintritt(€) |

Schaltfläche Speichern anklicken und einen weiteren Eintrag erfassen oder Schaltfläche Schließen anklicken.

# Abrechnung von Fahrten mit einem nicht öffentlichen Bus innerhalb von Wien

Menüpunkt Personal – Untermenüpunkt Personaldaten

Datensatz der Lehrperson öffnen (Personalnummer anklicken) – Registerkarte *Abrechnung* öffnen Schaltfläche Konsignationen anklicken

Den aktuellen Abrechnungszeitraum (AZR) auswählen:

|                         |                      | Grunddaten |         |           | Original | Beförd   | erungszusc | hüsse  | Aus       | lagen    |
|-------------------------|----------------------|------------|---------|-----------|----------|----------|------------|--------|-----------|----------|
| von *                   | bis *                | Grund *    | Ort*    | Betreff * | Fahrsch. | Richtung | Kilometer  | Betrag | Bus(€)    | Eintritt |
|                         |                      |            | Keine [ | Daten     |          |          |            |        |           |          |
|                         |                      |            |         |           |          |          |            |        |           |          |
|                         |                      |            |         |           |          |          |            |        |           |          |
|                         |                      |            |         |           |          |          |            |        |           |          |
|                         |                      |            |         |           |          |          |            |        |           |          |
|                         |                      |            |         |           |          |          |            |        |           |          |
| 22.11.2016 07:00 🚍      | 22.11.2016 23:59 🚍   | ~          |         |           |          | ~        |            |        |           |          |
| sorten Übersicht alle K | Konsionationen 🗸 Dru | cken       |         |           |          |          |            |        | I         |          |
|                         |                      |            |         |           |          |          |            |        |           | 1        |
|                         |                      |            |         |           |          |          |            | -      | Speichern | Schlie   |

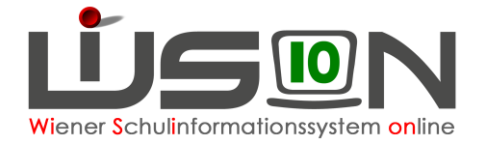

#### Mit dem Plus hinaufsetzen!

| + | 22.11.2016 07:00 🗖 | 22.11.2016 23:59 🧮 | Lehrausgang $\cdot$ $\vee$ | Stephansplatz | Domführung | 2 | × | 5,20 |  |
|---|--------------------|--------------------|----------------------------|---------------|------------|---|---|------|--|
|   |                    |                    |                            |               |            |   |   |      |  |

Schaltfläche Speichern anklicken und einen weiteren Eintrag erfassen oder Schaltfläche Schließen anklicken.

## Abrechnung von Eintritten

Menüpunkt Personal – Untermenüpunkt Personaldaten

Datensatz der Lehrperson öffnen (Personalnummer anklicken) – Registerkarte *Abrechnung* öffnen Schaltfläche Konsignationen anklicken. Den aktuellen Abrechnungszeitraum (AZR) auswählen:

| Konsig | Inationen und Auslager | ı                   |            |                  |           |            |           |            |        |           | X           |
|--------|------------------------|---------------------|------------|------------------|-----------|------------|-----------|------------|--------|-----------|-------------|
|        |                        |                     |            |                  |           |            |           |            |        |           | ?           |
|        |                        |                     | ~(         | AZR 3 - November | 2016/17   | nur weiter | geleitete |            |        |           |             |
|        | -                      |                     |            |                  |           | _          | -         |            |        |           |             |
|        |                        |                     | Grunddaten |                  |           | Original   | Beförd    | erungszusc | hüsse  | Aus       | agen        |
|        | von *                  | bis *               | Grund *    | Ort *            | Betreff * | Fahrsch.   | Richtung  | Kilometer  | Betrag | Bus (€)   | Eintritt(€) |
|        |                        |                     |            | Keine            | Daten     |            |           |            |        |           |             |
|        |                        |                     |            |                  |           |            |           |            |        |           |             |
|        |                        |                     |            |                  |           |            |           |            |        |           |             |
|        |                        |                     |            |                  |           |            |           |            |        |           |             |
|        |                        |                     |            |                  |           |            |           |            |        |           |             |
|        |                        |                     |            |                  |           |            |           |            |        |           |             |
|        |                        |                     |            |                  |           |            |           |            |        |           |             |
|        |                        |                     |            |                  |           |            |           |            |        |           |             |
|        |                        |                     |            |                  | -         | _          |           |            |        |           |             |
| +      | 22.11.2016 07:00       | 22.11.2016 23:59    | ~          |                  |           |            | ~         |            |        |           |             |
| Druc   | sorten Übersicht alle  | Konsignationen 🗸 Dr | ucken      |                  |           |            |           |            |        |           |             |
|        |                        |                     |            |                  |           |            |           |            |        |           |             |
|        |                        |                     |            |                  |           |            |           |            | :      | Speichern | Schließen   |

Datum/Uhrzeit, Grund, Ort, Betreff, Betrag bei Eintritt eintragen (Beleg muss vorhanden sein).

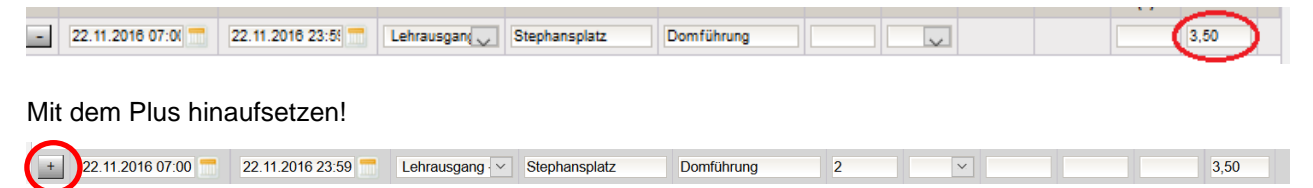

Schaltfläche Speichern anklicken und einen weiteren Eintrag erfassen oder Schaltfläche Schließen anklicken.

# Abrechnung von Veranstaltungen außerhalb Wiens und von Veranstaltungen, die mehr als 5 Stunden gedauert haben

Veranstaltungen über 5 Stunden werden über ESS Reisemangement abgerechnet.